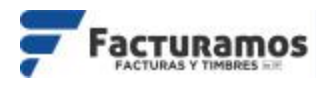

# CÓMO MIGRAR DE LA VERSIÓN 3.3 A LA VERSIÓN 4.0

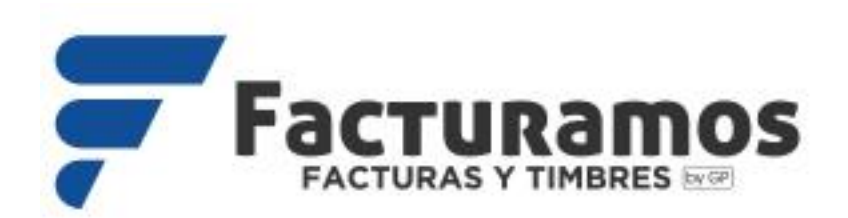

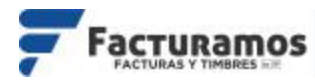

### PASO # 1.- Entrar a <u>www.facturamos.com.mx</u>

Dar clic en **Iniciar Sesión** y poner su usuario y contraseña, previamente enviada del correo <u>facturamos@sistemasperseo.com</u>, en caso de no contar con ella favor de comunicarse con su distribuidor.

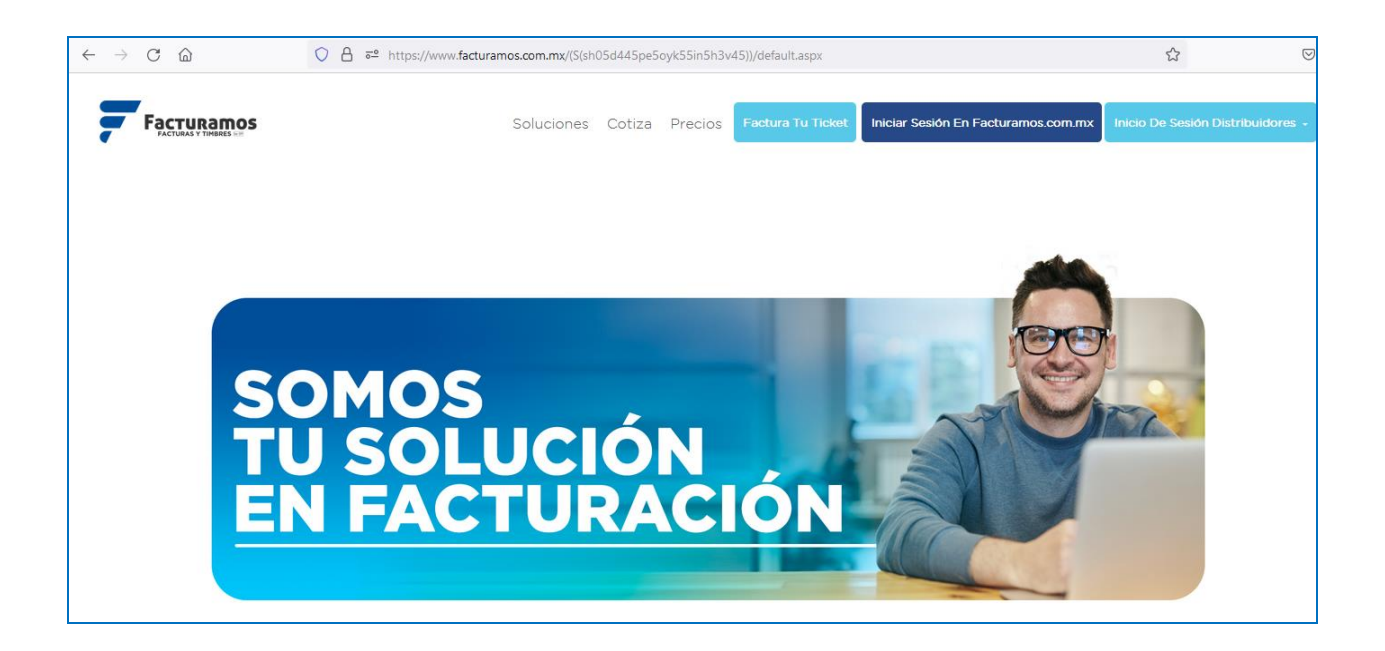

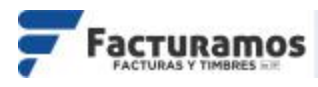

## PASO # 2.- Entrar a catalogo de empresas.

Dar clic sobre el icono Empresa, que se encontrara en la parte superior izquierda.

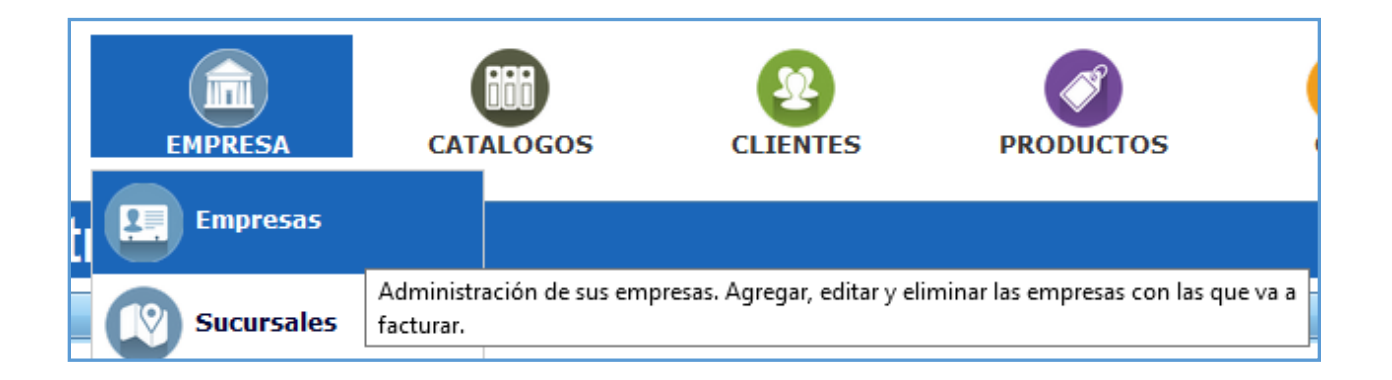

# PASO # 3.- Seleccionar la empresa.

Seleccionar la empresa y dar clic en Consultar.

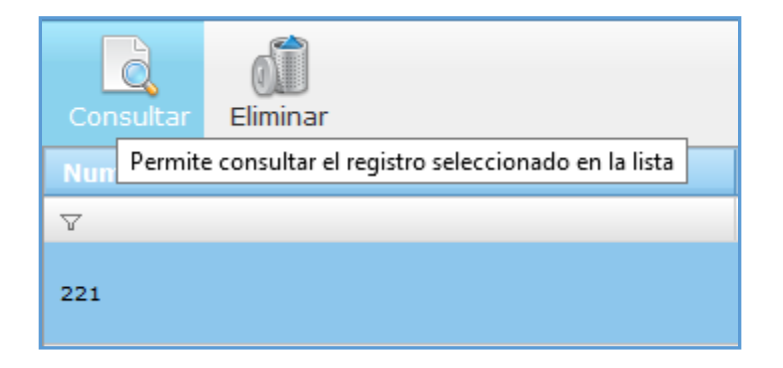

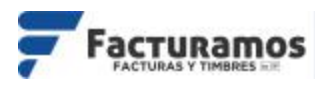

# PASO # 4.- Editar la empresa.

Dar clic en Editar.

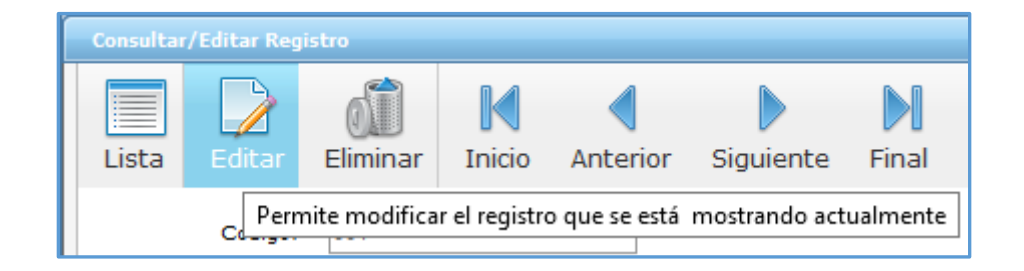

# PASO # 5.- Seleccionar la versión.

#### Ir al apartado de Versión y seleccionar la Versión 4.0

| VERSION            |             |
|--------------------|-------------|
| Versión CFDI:      | Versión 3.3 |
|                    | Versión 3.2 |
| Catalogo de bancos | Versión 3.3 |
| Código             | Versión 4.0 |

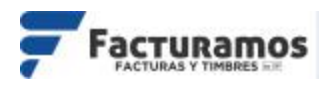

# PASO # 6.- Aviso previo.

Aparecerá un aviso donde indica se cerrara la versión actual y pasará a la versión 4.0, damos clic en **Sí**.

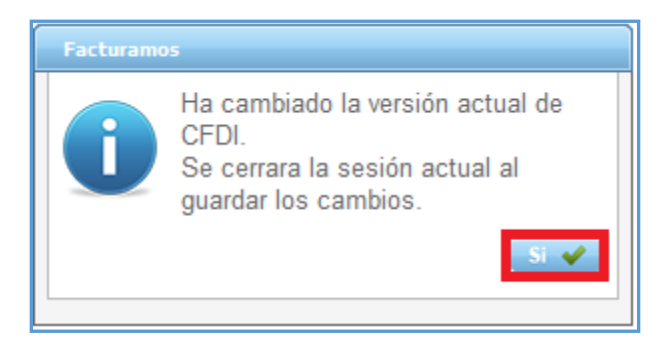

## PASO # 7.- Guardar los cambios.

Daremos clic en **Guardar** para conservar los cambios, y se cierre la versión actual.

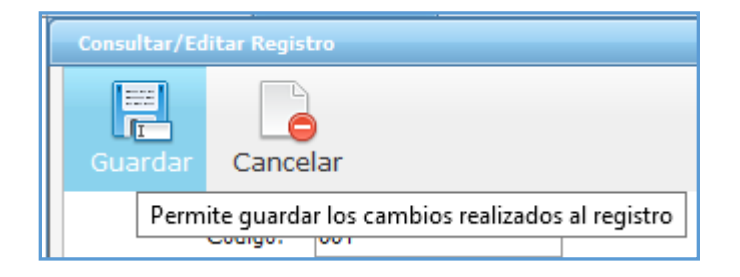

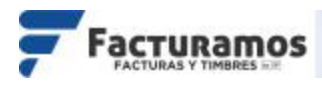

## PASO # 8.- Accesar al panel.

Volver a proporcionar los datos de acceso, para iniciar con la nueva versión.

| Ingresa tu usuario<br>Contraseña: <u>¿Olvidaste tu contraseña?</u> | Usuario:          |                           |
|--------------------------------------------------------------------|-------------------|---------------------------|
| Contraseña: <u>¿Olvideste tu contraseña?</u>                       | Ingresa tu usuari | 0                         |
|                                                                    | Contraseña:       | ¿Olvidaste tu contraseña? |

## PASO # 9.- Revisar Versión.

Una vez que acceda totalmente al sistema, podrá visualizar la versión en la que se encuentra su panel (VERSION CFDI4.0).

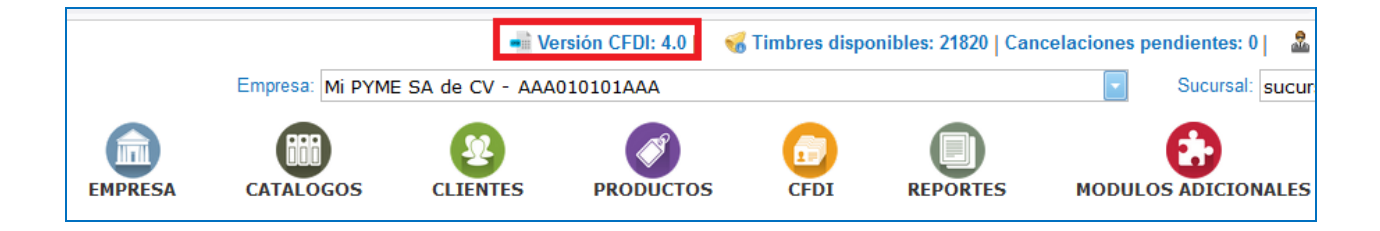

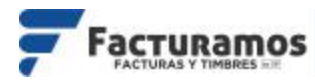

#### En caso de requerir soporte técnico, dar clic en Solicitar Soporte que se

#### encontrará en el menú **SOPORTE** dentro de página principal

www.facturamos.com.mx

Y si es primera vez que solicita soporte por medio de la página, dar clic en **Manuales** donde encontrará guías de apoyo.

|         |                              |                     |                              | 🛋 Versión CFDI: 4.0   🛛 🍕 | Timbres disponibles: 2182 | 0   Cancelaciones pendientes: 0 | 🚨 Juarez1 🚮 Cerrar   |
|---------|------------------------------|---------------------|------------------------------|---------------------------|---------------------------|---------------------------------|----------------------|
|         |                              |                     | Empresa: Mi PYME SA de       | CV - AAA010101AAA         |                           | Sucursal:                       | sucursal san Lorenzo |
| Factor  |                              |                     | CATALOGOS CLIE               | PRODUCTOS                 |                           | TES MODULOS ADICION             | ALES                 |
| ß       | Agregar Consultar            | e Pagos Apricados 💌 | complemento de Pagos Captura | oos y no umbrados (2)     |                           |                                 |                      |
| Emisión | Facturas                     | RFC                 | Razón Social                 | Serie                     | Folio                     | Fecha de emisión                | Status               |
|         | F259                         | XAXX010101000       | MI CLIENTE                   | A                         | 52                        | 22-02-2022                      | Cancelado            |
|         | F263, F342, F263, F342, F263 | XAXX010101000       | MI CLIENTE                   | CP                        | 70                        | 15-12-2021                      | Pendiente            |
| Pagos   | F254                         | XAXX010101000       | MI CLEINTE                   | CP                        | 68                        | 22-11-2021                      | Pendiente            |
| 6       | F253                         | XAXX010101000       | MI CLEINTE                   | CP                        | 67                        | 12-11-2021                      | Pendiente            |
| Acerca  | F255                         | XAXX010101000       | Cliente Mostrador            | CP                        | 65                        | 22-09-2021                      | Pendiente            |
| 0       | :52                          | XAXX010101000       | Cliente Mostrador            | CP                        | 64                        | 10-05-2021                      | Pendiente            |
|         | :56, F257, F258              | XAXX010101000       | Cliente Mostrador.           | CP                        | 63                        | 30-12-2020                      | Pendiente            |
| Soporte | :48, F249, F250              | XAXX010101000       | Cliente Mostrador.           | CP                        | 62                        | 30-12-2020                      | Pendiente            |
| -       | :51                          | XAXX010101000       | Cliente Mostrador.           | F                         | 277                       | 21-10-2020                      | Pendiente            |
|         |                              |                     |                              |                           |                           |                                 |                      |